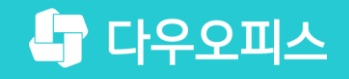

TEAM 다우오피스 운영팀

## 아웃룩의 POP3 계정 설정 방법

초급사용자를 위한 물립기이드!

새로운 일하는 방식, 올인원 그룹웨어 다우오피스

### 아웃룩의 POP3 계정 설정 방법

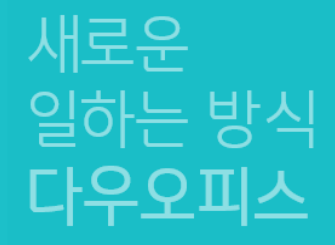

'' IMAP과 POP의 차이점
'' 아웃룩 POP3 설정 방법

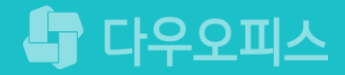

### 1) IMAP과 POP의 차이점

다우오피스에서는 IMAP과 POP 프로토콜을 모두 제공합니다.

#### POP (비동기화)

- 메일 서버에서 아웃룩 등으로 메일을 가져올 수 있는 프로토콜입니다.

- 아웃룩의 설정에 따라 원본이 삭제될 수 있습니다. 이 경우, 아웃룩에서만 메일을 확인할 수 있으며, 메일 서버에서는 메일을 삭제됩니다.
 예) 아웃룩에서 메일 확인 후, 다우오피스 웹메일에서는 메일 조회 불가

#### IMAP (서버와 동기화 방식)

- 웹메일과 아웃룩의 메일함 및 메일의 상태를 유지할 수 있습니다.
  - 예를 들어 웹메일에서 메일함을 추가하거나 메일의 상태를 변경하면 아웃룩에서도 동일하게 확인할 수 있습니다.

| 구분            | POP                                                                                                    | IMAP                                                          |
|---------------|----------------------------------------------------------------------------------------------------|---------------------------------------------------------------|
| 방식            | <ul> <li>메일 서버에서 클라이언트(아웃룩 등)로 메일을 가져오는 방식</li> <li>아웃룩 등 설정에 따라 서버에서는 메일이 삭제될 수 있음</li> <li>예) 아웃룩에서 메일을 가져오면 웹메일에서는 삭제됨</li> </ul> | – 메일 서버와 메일 클라이언트의 메일 동기화방식<br>예) 웹메일에서 메일함을 추가하면 아웃룩에서 확인 가능 |
| 메일함           | 메일 서버에서 '받은메일함 ' 만 가져올 수 있음                                                                                                    | 폴더 동기화                                                        |
| 메일처리          | 비동기화                                                                                                    | 서버와 동기화                                                       |
| 여러 위치에서<br>사용 | △<br>(클라이언트(아웃룩 등)에서 원본 메일을 삭제 옵션을 사용하는<br>경우,웹메일, 휴대폰 등 다른 메일 클라이언트에서 메일 확인 불가)                                                     | ㅇ<br>(여러 개의 클라이언트에서 동기화하여 사용 가능)                              |

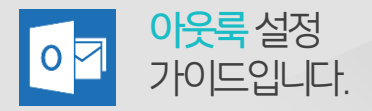

### 2) 아웃룩 POP3 설정 방법 (1/4)

아웃룩에 다우오피스 계정을 추가합니다.

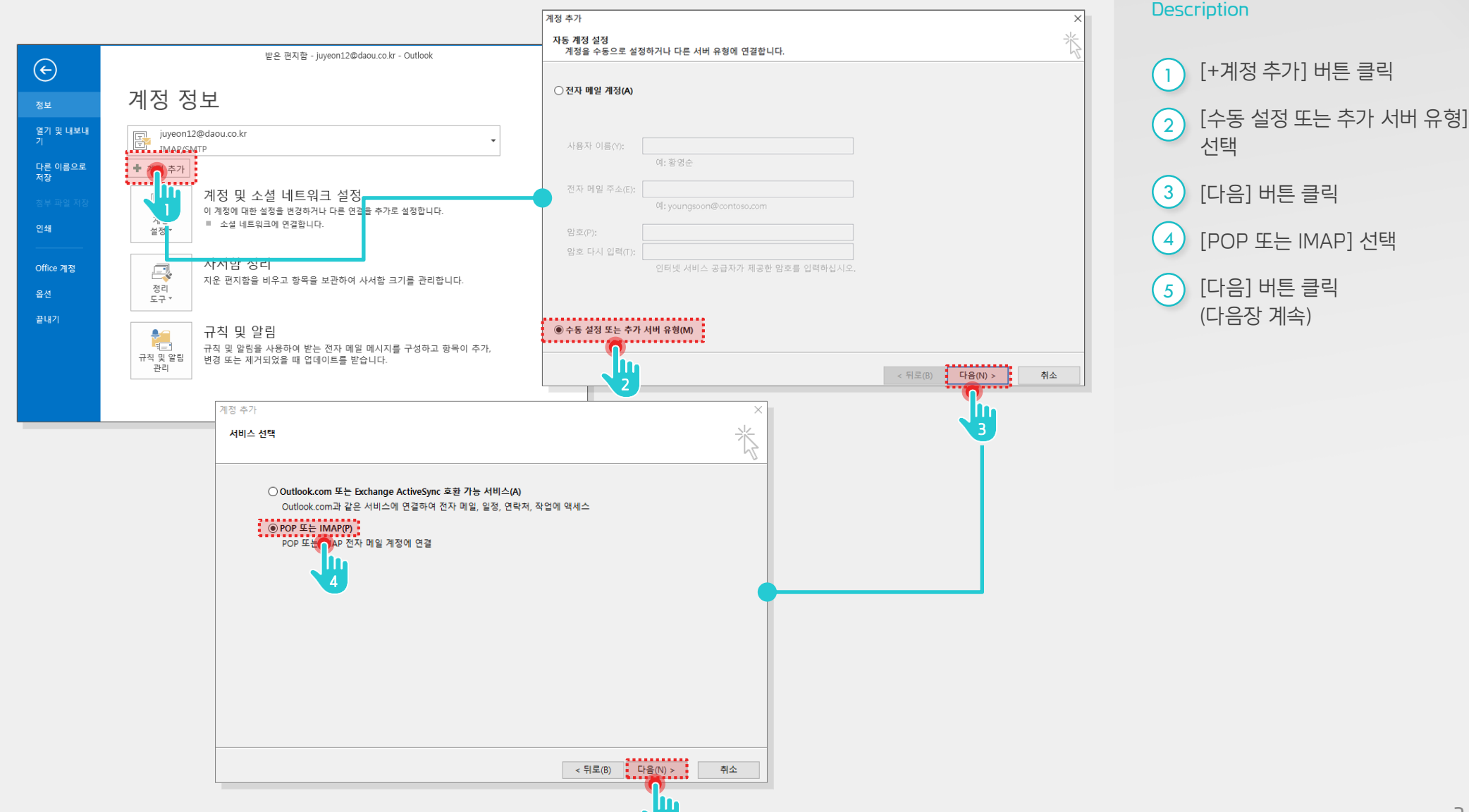

#### 

### 2) 아웃룩 POP3 설정 방법 (2/4)

계정 추가 화면에서 사용자 정보를 입력합니다.

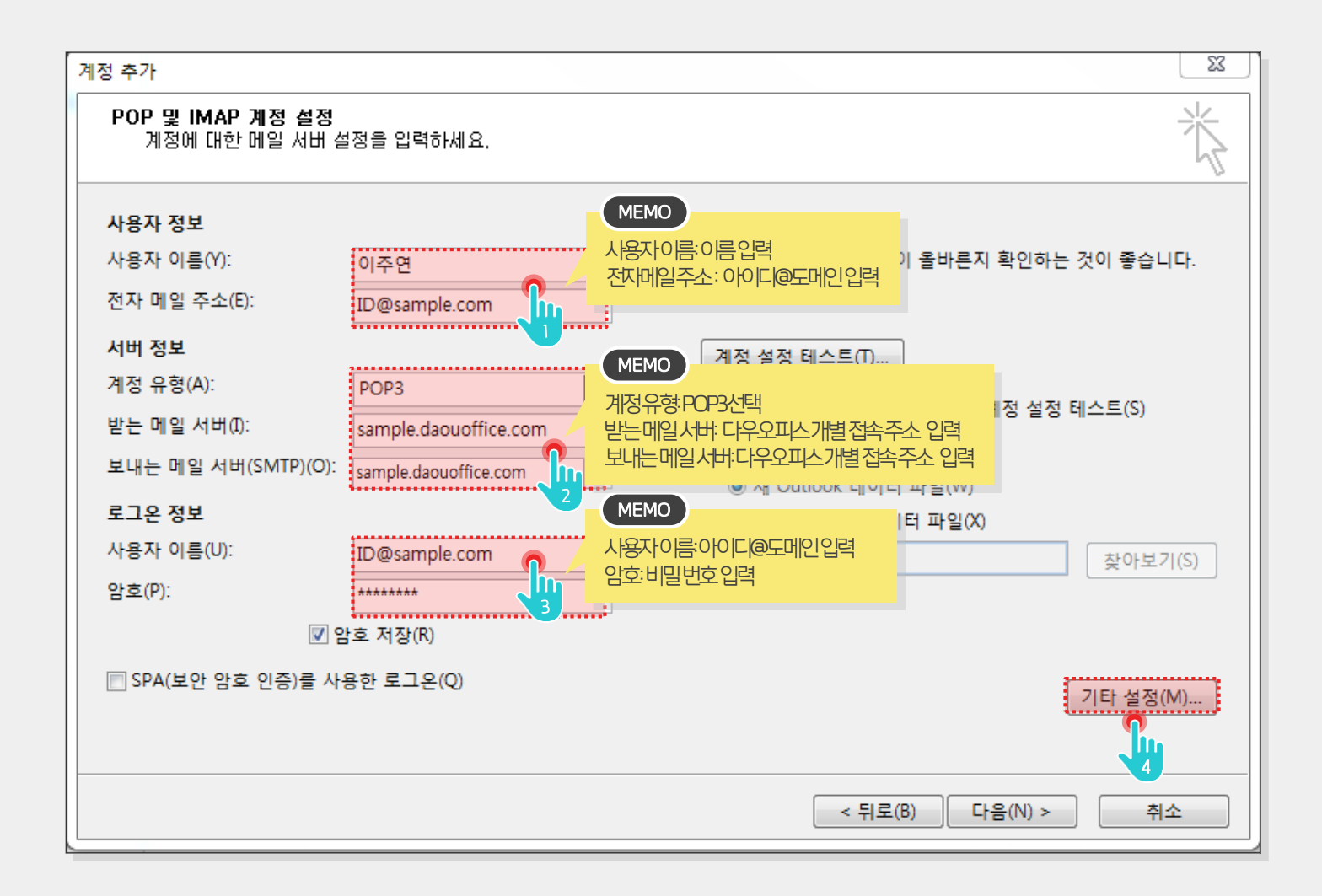

#### Description

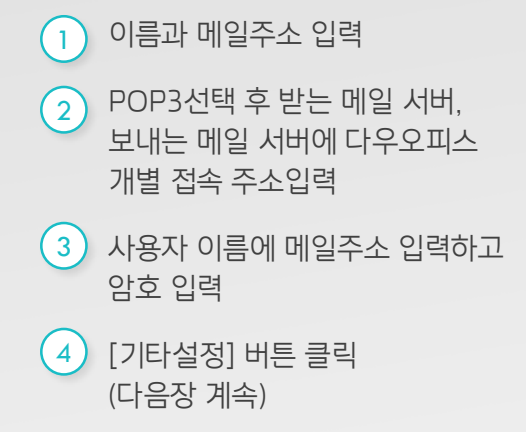

#### 

### 2) 아웃룩 POP3 설정 방법 (3/4)

보내는 메일 서버(SMTP) 인증 필요를 체크합니다.

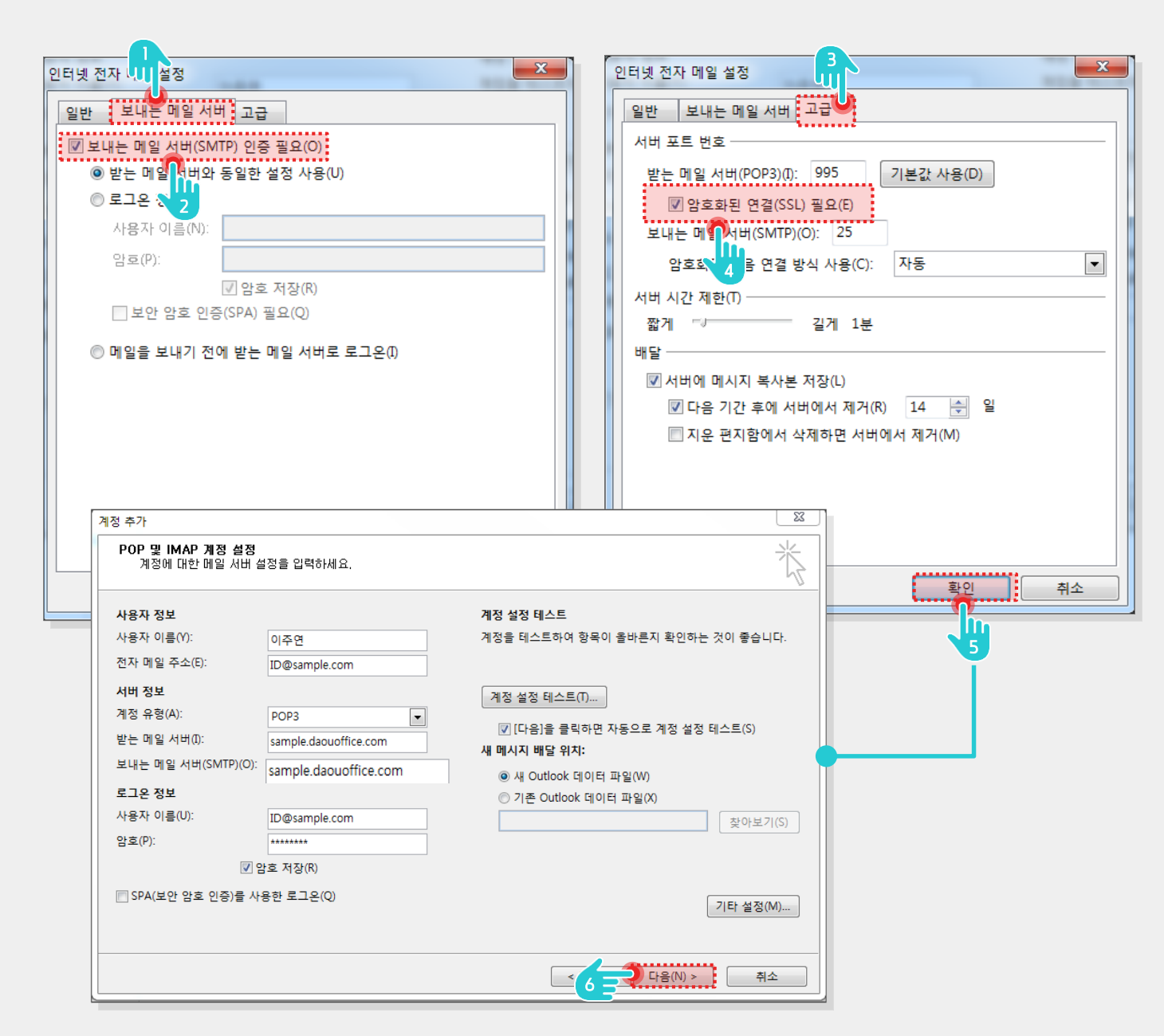

#### Description

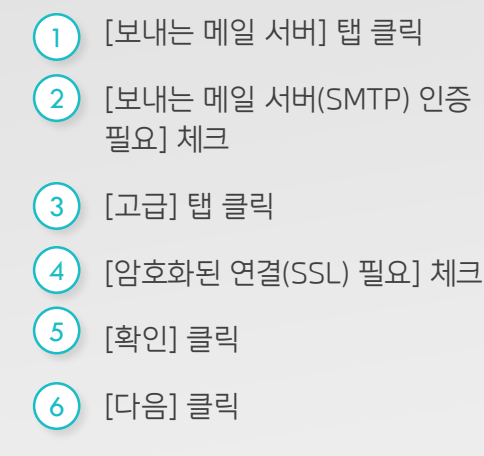

(다음장 계속)

### ※ POP3 설정 유의사항

계정 설정 테스트를 마치고 POP3 설정을 완료합니다.

| 인터넷 전자 메일 설정                          |                                                                 |  |  |
|---------------------------------------|-----------------------------------------------------------------|--|--|
| 일반 보내는 메일 서버 고급                       |                                                                 |  |  |
| 서버 포트 번호                              |                                                                 |  |  |
| 받는 메일 서버(POP3)(I): 995 기본값 사용(D)      |                                                                 |  |  |
| ▼ 암호화된 연결(SSL) 필요(E)                  |                                                                 |  |  |
| 보내는 메일 서버(SMTP)(O): 25                | [서버에 메시지 복사본 저장] 옵션 주의사항                                        |  |  |
| 암호화된 다음 연결 방식 사용(C): 자동               | "서버에 복사본 저장 옵션"을 해제하면 이웃룩에 메일이 도착하는 동시에 메일 서버의 원본 파일이           |  |  |
| 서버 시간 제한(T)                           | 삭제됩니다.따라서다우오피스의웹메일또는다른다비이스에서하당메일을확인할수없으므로<br>주의하여 온사을 석정하시기비란니다 |  |  |
| 짧게 ♡──── 길게 1분                        | 예옵션체크를해제한경우,아웃룩에서메일도착시,다우오피스웹메일및모바일앱에서확인불가                      |  |  |
| · · · · · · · · · · · · · · · · · · · |                                                                 |  |  |
| 옥인 쉬소                                 |                                                                 |  |  |

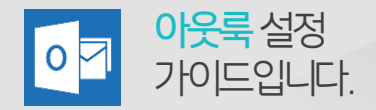

### 2) 아웃룩 POP3 설정 방법 (4/4)

계정 설정 테스트를 마치고 POP3 설정을 완료합니다.

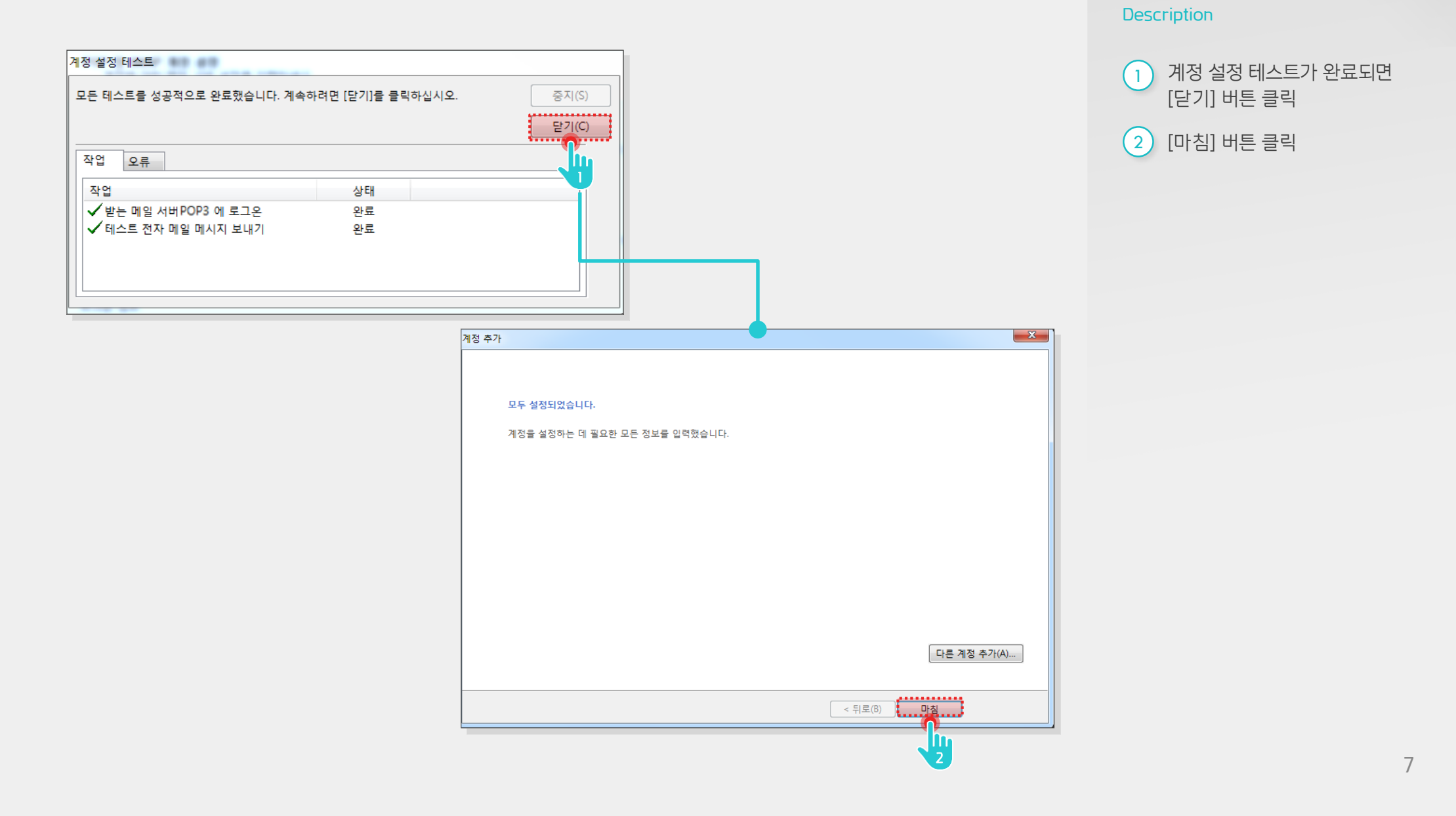

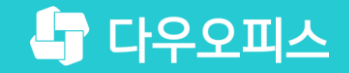

# Thank you

새로운 일하는 방식, 올인원 그룹웨어 다우오피스